## How to Print Your DLTS Ticket

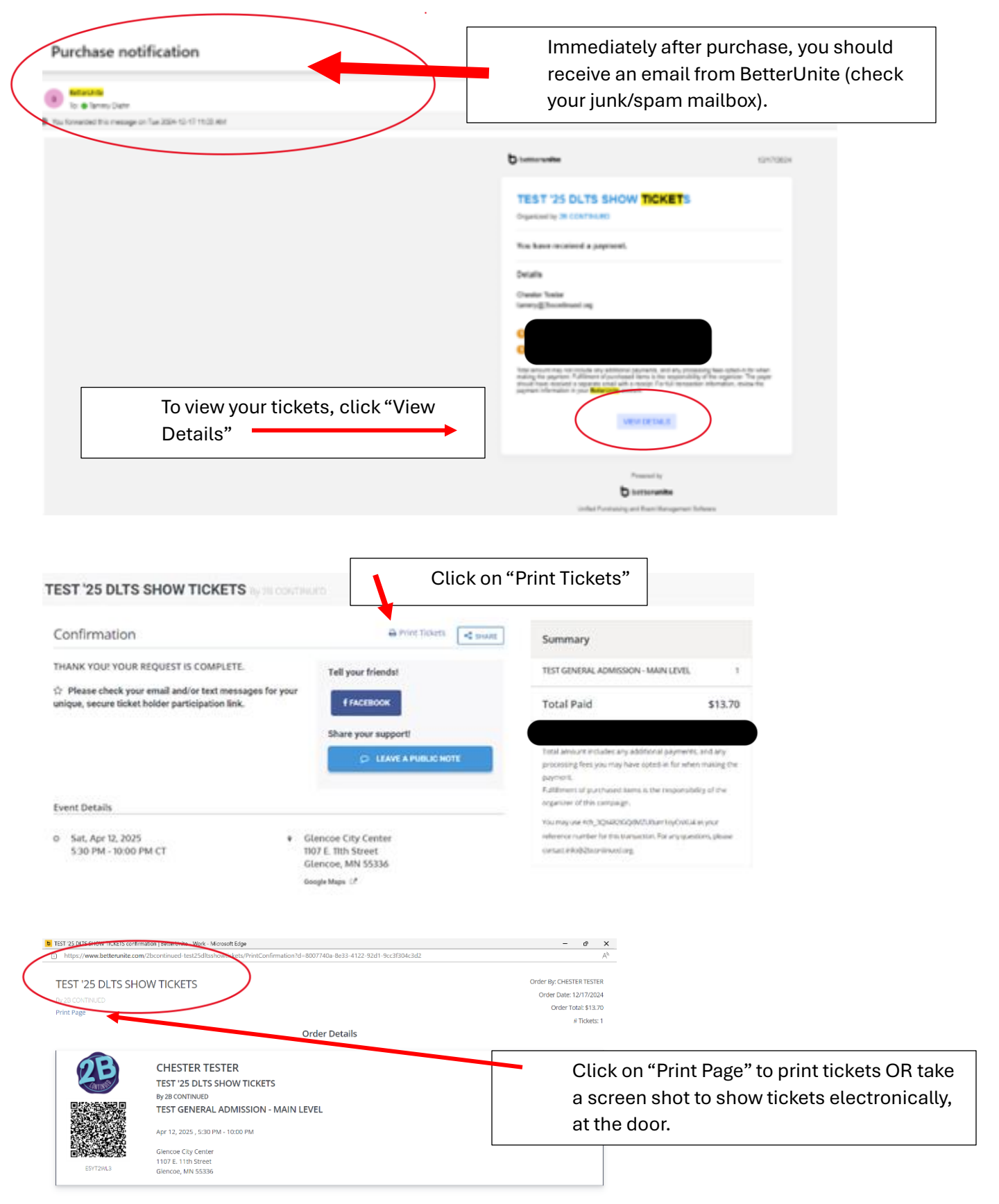

For any questions, please contact info@2bcontinued.org.